## O que fazer para atualizar o DocFiscal Service Console?

Para atualizar o DocFiscal Service Console, siga os procedimentos abaixo:

1) Clique o ícone DocFiscal Service Console;

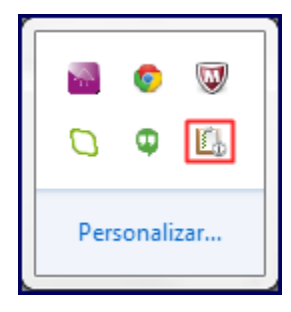

2) Selecione a opção Sair;

;

| Console       |
|---------------|
| Configurações |
| Sair          |

3) Clique o botão Sim da mensagem abaixo para confirmar o encerramento do serviço;

| Atenção                           |                                                                                                    | 23 |
|-----------------------------------|----------------------------------------------------------------------------------------------------|----|
| A<br>- /<br>- I<br>Se<br>qu<br>Cu | falta deste serviço implica na interrupção dos seguintes serviços:<br>Assinatura de documentos eletrônicos<br>Envio de documentos eletrônicos<br>em estes serviços o faturamento de sua empresa será interrompido<br>uando utilizados certificados instalados no Windows<br>onfirma o encerramento deste serviço? | )  |
|                                   | Sim                                                                                                    | ,  |

4) Acesse a pasta Update pelo seguinte endereço: C:\pcsist\produtos\docfiscal\exe\updates e copie o arquivo DocFiscalService.AppUpdate

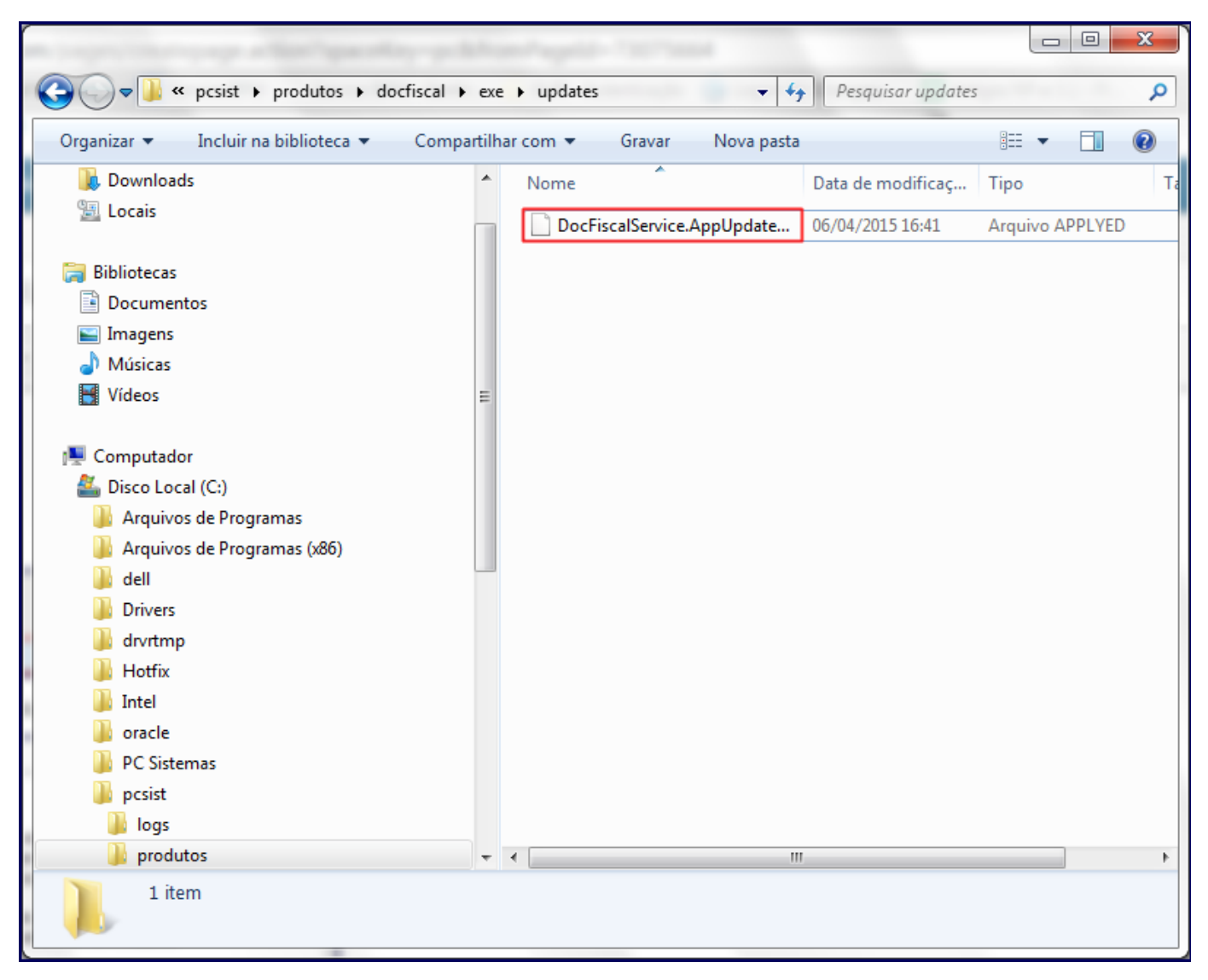

5) Cole o arquivo DocFiscalService.AppUpdate na pasta exe;

| a har an an an an a tar an an an an | -        | August - 1927 and                                     |                   |                    |
|-------------------------------------|----------|-------------------------------------------------------|-------------------|--------------------|
| G S ♥ ↓                             | produtos | 🕨 docfiscal 🕨 exe 🕨 🔍 🐓                               | Pesquisar exe     | ٩                  |
| Organizar 🔻 🗋 Abrir Gravar No       | va pasta |                                                       |                   | ∷ ▼ 🗍 🔞            |
| 🗐 Locais                            | *        | Nome                                                  | Data de modificaç | Tipo Ti            |
|                                     |          | 퉬 backup                                              | 14/05/2015 10:57  | Pasta de arquivos  |
| Bibliotecas                         |          | 퉬 extensoes                                           | 13/04/2015 16:35  | Pasta de arquivos  |
| Documentos                          |          | 퉬 plugins                                             | 14/05/2015 10:54  | Pasta de arquivos  |
| Minimagens                          |          | 퉬 temporary                                           | 14/05/2015 10:57  | Pasta de arquivos  |
|                                     |          | 퉬 updates                                             | 14/05/2015 10:57  | Pasta de arquivos  |
| <b>Nideos</b>                       |          | [Content_Types]                                       | 06/04/2015 13:12  | Documento XML      |
| Computador                          | =        | 💷 cripto                                              | 13/04/2015 10:58  | Aplicativo         |
| Pisco Local (C)                     |          | DocFiscalService.AppUpdate                            | 06/04/2015 16:41  | Arquivo APPLYED    |
|                                     |          | DocFiscalServiceGuardian                              | 14/05/2015 10:54  | Aplicativo         |
| Arquivos de Programas (x86)         |          | docfiscalservices.application                         | 06/04/2015 13:12  | Extensão de aplica |
|                                     |          | DocFiscalServices.properties                          | 14/05/2015 11:01  | Arquivo PROPERT    |
| Drivers                             |          | docfiscalservices.updateservi                         | 06/04/2015 13:12  | Extensão de aplica |
|                                     |          | b docfiscalservices.windowsapp                        | 06/04/2015 13:12  | Aplicativo         |
| Hotfix                              |          | 🔌 microsoft.expression.interact                       | 06/04/2015 13:12  | Extensão de aplica |
| Intel                               |          | Package.Descriptor                                    | 06/04/2015 13:12  | Arquivo DESCRIPT   |
|                                     |          | 🚳 system.windows.interactivity                        | 06/04/2015 13:12  | Extensão de aplica |
| DC Sistemas                         |          | 🗓 tasktimer                                           | 06/04/2015 13:12  | Ícone              |
| nesist                              |          | 🚳 wpftoolkit.dll                                      | 06/04/2015 13:12  | Extensão de aplica |
| logs                                |          |                                                       |                   |                    |
| nrodutos                            |          |                                                       |                   |                    |
|                                     | -        | 4                                                     |                   |                    |
| DestingelService Appliedete 2011    | E0E1410  | Date do mandificano - 06/04/2015 16/11                |                   |                    |
| Arquivo APPLYED                     | 5051410  | Data de modificaç 06/04/2015 16:41<br>Tamanho: 368 KB | L                 |                    |

6) Pressione a tecla  ${\bf F2}$  e substitua a extensão desse arquivo  ${\bf applyed}$  por  ${\bf zip};$ 

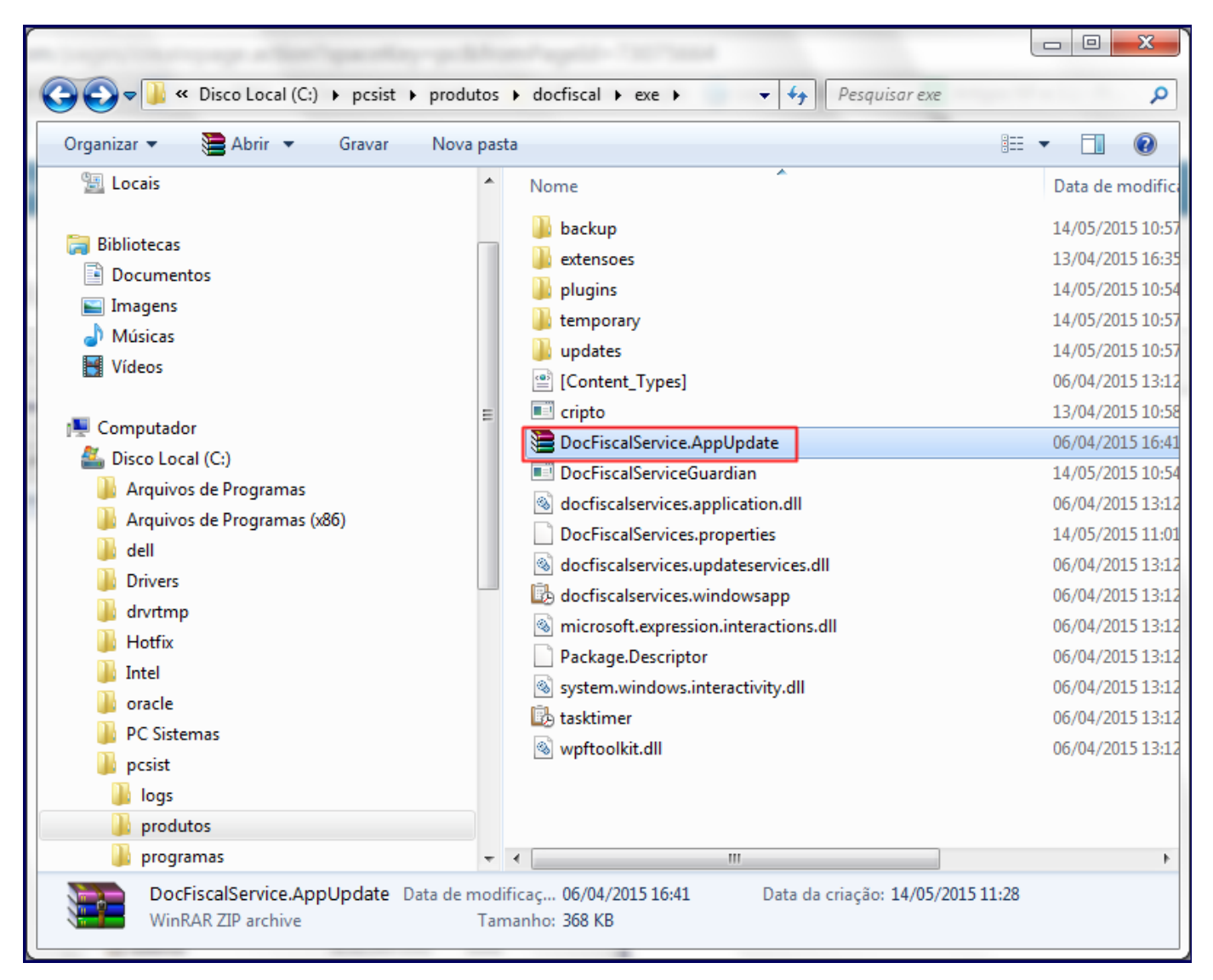

7) Clique o arquivo DocFiscalService.AppUpdate com o botão direito do mouse e selecione a opção Extract Here;

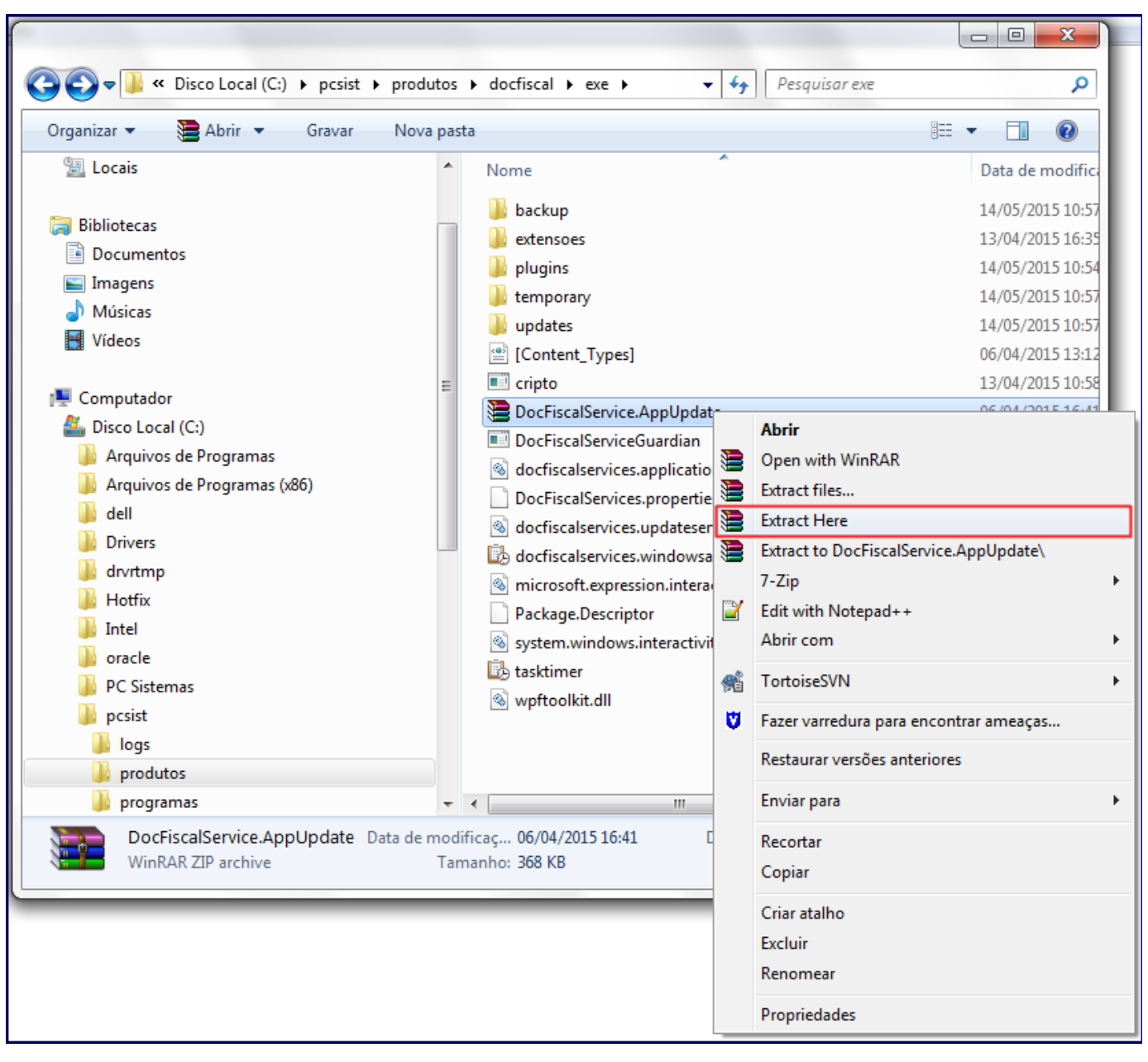

8) Acione o botão Yes to All.

| Confirm file repla                           | ce                                    |           | ×          |  |  |
|----------------------------------------------|---------------------------------------|-----------|------------|--|--|
| The following file                           | e already exists                      |           |            |  |  |
| C:\pcsist\prod<br>\docfiscalservi            | utos\docfiscal\e<br>ces.application.o | xe<br>dli | ۸<br>۳     |  |  |
| Would you like to replace the existing file  |                                       |           |            |  |  |
| 53.248 bytes<br>modified on 06/04/2015 13:12 |                                       |           |            |  |  |
| with this one?                               |                                       |           |            |  |  |
| 53.248 bytes<br>modified on 06/04/2015 13:12 |                                       |           |            |  |  |
| Yes                                          | Yes to All                            | Rename    | Rename All |  |  |
| No                                           | No to All                             | Cancel    | Help       |  |  |

9) Clique duas vezes docfiscalservices.windowsapp para habilitar novamente o DocFiscal Service Console

Ľ.

| a second and prove a second property of                                                                                                    | 1.000                |                                                                                                    |                                                                                                    |
|----------------------------------------------------------------------------------------------------|----------------------|----------------------------------------------------------------------------------------------------|----------------------------------------------------------------------------------------------------|
| 🚱 🕞 🗢 📔 « Disco Local (C:) 🔸 pcsist                                                                                                    | ▶ produtos           | ▶ docfiscal ▶ exe ▶                                                                                                    | ٩                                                                                                    |
| Organizar 🔻 👼 Abrir 🛛 Gravar                                                                                                    | Nova pasta           |                                                                                                    | := • 🔟 🔞                                                                                                    |
| 🕮 Locais                                                                                                    | *                    | Nome                                                                                                    | Data de modifica                                                                                                    |
| <ul> <li>Bibliotecas</li> <li>Documentos</li> <li>Imagens</li> <li>Músicas</li> <li>Vídeos</li> <li>Computador</li> <li>Disco Local (C:)</li> <li>Arquivos de Programas</li> <li>Arquivos de Programas (x86)</li> <li>dell</li> <li>Drivers</li> <li>drvrtmp</li> <li>Hotfix</li> <li>Intel</li> <li>oracle</li> <li>PC Sistemas</li> <li>pcsist</li> <li>logs</li> </ul> | 111                  | <ul> <li>backup</li> <li>extensoes</li> <li>plugins</li> <li>temporary</li> <li>updates</li> <li>[Content_Types]</li> <li>cripto</li> <li>DocFiscalService.AppUpdate</li> <li>DocFiscalServices.application.dll</li> <li>DocFiscalServices.updateservices.dll</li> <li>docfiscalservices.updateservices.dll</li> <li>docfiscalservices.windowsapp</li> <li>microsoft.expression.interactions.dll</li> <li>Package.Descriptor</li> <li>system.windows.interactivity.dll</li> <li>tasktimer</li> <li>wpftoolkit.dll</li> </ul> | 14/05/2015 10:57<br>13/04/2015 16:35<br>14/05/2015 10:54<br>14/05/2015 10:57<br>14/05/2015 10:57<br>06/04/2015 13:12<br>13/04/2015 10:58<br>06/04/2015 10:54<br>06/04/2015 13:12<br>14/05/2015 13:12<br>06/04/2015 13:12<br>06/04/2015 13:12<br>06/04/2015 13:12<br>06/04/2015 13:12<br>06/04/2015 13:12<br>06/04/2015 13:12<br>06/04/2015 13:12 |
| produtos programas                                                                                                    | •                    | •                                                                                                    | •                                                                                                    |
| docfiscalservices.windowsapp<br>Aplicativo                                                                                                    | ) Data de mod<br>Tar | ificaç 06/04/2015 13:12 Data da criação: 13/04/20<br>manho: 147 KB                                                                                                    | 15 16:35                                                                                                    |

| <b>E</b> . I | DocFiscal Ser | vice Console                                                                        |            |
|--------------|---------------|-------------------------------------------------------------------------------------|------------|
| Ор           | ções Conso    | ole Complementos                                                                    | V.1.0.0.37 |
| Do           | cFiscal Servi | ces Console                                                                         |            |
| Use          | este console  | para visualizar as informações geradas por eventos do serviço.                      |            |
| 14           | 1:06:43       | abrindo certificados digitais                                                       |            |
| 14           | 1:06:43       | iniciando proteção do processo do aplicativo no modo silencioso                     |            |
| 14           | 1:06:43       | não foi encontrado nenhum certificado digital registrado nesta estação              |            |
| 14           | 1:06:43       | preparando condigurações de proxy                                                   |            |
| 14           | 1:06:43       | o servidor foi iniciado com sucesso. aguardando por conexões em 10.62.46.172:11001. |            |
| 14           | 1:06:43       | enviando o comando getServiceVersion                                                |            |
| 14           | 1:06:43       | resultado de getServiceVersion:                                                     |            |
| Do           | cFiscalSer    | vices V.1.0.0.17                                                                    |            |
| PC           | . Informáti   | ca S.A. 2015 - Todos os direitos reservados                                         |            |
|              |               |                                                                                     |            |
| 14           | 1:06:44       | O processo guardião está em execução                                                |            |
| 14           | 1:06:44       | O processo guardião não está em execução. Iniciando                                 |            |
| 14           | 1:06:44       | O processo guardião foi iniciado com sucesso                                        |            |
|              |               |                                                                                     |            |
|              |               |                                                                                     |            |
|              |               |                                                                                     |            |
|              |               |                                                                                     |            |
|              |               |                                                                                     |            |
|              |               |                                                                                     |            |
|              |               |                                                                                     |            |
|              |               |                                                                                     |            |
|              |               |                                                                                     |            |
|              |               |                                                                                     |            |
|              | rolar automat | ticamente                                                                           |            |
|              |               |                                                                                     |            |